There are 2 steps:

- 1) Running a Master Report to pull the information out of VIRTUS into a spreadsheet and
- 2) Using that spreadsheet to fill in Form B.

#### Notes to keep in mind:

- 1) You should ensure that all your employees and volunteers with minors are "Active" in VIRTUS <u>and</u> listed under your location. Use the "Compliance Report" from the Quick Links to help make sure your list is up to date (see separate instructions on "Making Use of the Compliance Report".
- 2) You should only count those who have your parish designated as their <u>primary location</u>. Employees will default to primary at their place of employment. Volunteers at multiple locations should be primary at their main parish/school of service. Using these instructions below will ensure you are only including those who have your location as a primary.

If you find your VIRTUS listing is not complete or updated, this Master Report will not be accurate. To maintain the integrity of the reporting, please update your VIRTUS records first before running your reports.

Reach out to Alex Kwan <u>Alex.Kwan@archden.org</u> or 303-715-2085 if you need suggestions on how to tackle updating your VIRTUS compliance records.

# Running a Master Report from VIRTUS

Choose Administration Tab

Choose Master Report under "Main Reports" listing on the main page

| MASTER REPORT                                               | Master Report                                    |
|-------------------------------------------------------------|--------------------------------------------------|
| From the "Saved Reports" Choose:<br>– Form B Reporting2024a | Saved Reports [-Form B Reporting 2024a ✓] manage |
| This will fill in the appropriate "User<br>Fields"          |                                                  |

| FILTERS:                                                                                                    | Filters                                                                                                    |  |  |
|----------------------------------------------------------------------------------------------------|----------------------------------------------------------------------------------------------------|--|--|
| <b>Location:</b> Choose only the location being reported (parish)                                                                                                    | All Locations<br>Archdiocese of Denver Other (Denver)                                                                                                    |  |  |
| Role: Choose "All Roles" to run one<br>report and filter by role later<br>or<br>Choose "Employee" or "Volunteer" and then<br>run the report again with the other role         | All Roles     Archdiocesan School Teacher, Principals, and Administrators     Candidate for ordination     Role: * Deacon     Deacon: Retired Active     Deacon: Retired Inactive     * Employee                                                                                                    |  |  |
| Profile: ChooseAll Profiles—<br>Continuing Training: Choose "Required: Per<br>Policy"                                                                                         | Administrator<br>Default<br>Profile: Educator Tab<br>International Priests<br>User                                                                                                    |  |  |
|                                                                                                    | Continuing Training:<br>Completed: Access<br>Completed: No Access<br>Suspended<br>Required: Per policy                                                                                                    |  |  |
| <ul> <li>USER FIELDS</li> <li>The required fields are filled in</li> <li>If you would like additional<br/>information in your report, click the<br/>desired boxes.</li> </ul> | User Fields  Last First Middle Nickname Salutation Login ID Email Account Status Primary Location Primary Location ID All Locations (select to find users in secondary sites) Roles in primary location only (select to limit roles to only those in the user's primary location) All Roles Profile Language |  |  |
| BACKGROUND CHECKS<br>REQUIRED DOCUMENTS<br>• The required fields are filled in                                                                                                | Background Checks Combine all selected background check types into one column Import: Criminal Background Check                                                                                                    |  |  |
|                                                                                                    | Required Documents         Combine all selected document types into one column         Code of Conduct         Hold Harmless Agreement         Volunteer Driver Agreement                                                                                                    |  |  |

| TRAINING                                                                                                    | Initial Training                                             | Live                                                                                                |
|----------------------------------------------------------------------------------------------------|--------------------------------------------------------------|----------------------------------------------------------------------------------------------------|
|                                                                                                    | The first training record from the training types selected I | Called to Protect for Ministries                                                                    |
| INTIAL TRAINING                                                                                                    |                                                              | Called to Protect for Parents and Families OMAAP Approved Alternate Live Training                   |
| CONTINUING TRAINING                                                                                                    | Called to Protect for Ministries                             | Protecting God's Children for Adults                                                                |
|                                                                                                    | Called to Protect for Parents and Families                   | Protecting God's Children for Facilitators                                                          |
| The second contract of the distance of the distance of the dis | OMAAP Approved Alternate Live Training                       | Protecting God's Children for Parents                                                               |
| The correct options are already filled in.                                                                                                    | Protecting God's Children for Adults                         | Online                                                                                              |
|                                                                                                    | Protecting God's Children for Pacificators                   | Denver - Annual Preschool Teacher Refresher                                                         |
| *Do not change any of the                                                                                                    |                                                              | 🗹 Denver - Colorado Mandated Reporter Training                                                      |
| Do not change any of the                                                                                                    |                                                              | Denver - It Happened to Me                                                                          |
| selections in this section.*                                                                                                    |                                                              | Denver - Keeping Your Church Safe                                                                   |
|                                                                                                    |                                                              | Denver - Keeping Your School Safe                                                                   |
|                                                                                                    |                                                              | Denver - Meet Sam                                                                                   |
|                                                                                                    |                                                              | Denver - OMAAP Approved Alternate Online Trai                                                       |
|                                                                                                    |                                                              | Healthy Boundaries for Adults: Boundary Develo                                                      |
|                                                                                                    |                                                              | Healthy Boundaries for Addits: Boundary Develo     Healthy Relationships for Teens 2.0 Online Modu  |
|                                                                                                    |                                                              | Healthy Relationships for Teens 2.0 with Safe En                                                    |
|                                                                                                    |                                                              | Protecting God's Children Online Awareness Ses                                                      |
|                                                                                                    |                                                              | Protecting God's Children Online Awareness Ses                                                      |
|                                                                                                    |                                                              | Protecting God's Children® Online Awareness Sector                                                  |
|                                                                                                    |                                                              | Protecting God's Children® Online Awareness S                                                       |
|                                                                                                    |                                                              | Protecting God's Children Online Awareness Ses                                                      |
|                                                                                                    |                                                              | Safe Environment Awareness Program for Intern                                                       |
|                                                                                                    |                                                              | Ihe Sate Environment Awareness Program for Ir      VIDTUS Children's Deservers Lessen Lessen Lessen |
|                                                                                                    |                                                              | VIRTUS Children's Programs_Lesson Leader Or                                                         |
|                                                                                                    |                                                              | Vulnerable Adults 2.0                                                                               |
|                                                                                                    |                                                              | Vulnerable Adults 2.0 - Spanish                                                                     |
|                                                                                                    |                                                              | Vulnerable Adults Training Module                                                                   |
|                                                                                                    |                                                              | Vulnerable Adults Training Module (Spanish)                                                         |
|                                                                                                    |                                                              | Vulnerable Adults Training Module 2.0                                                               |
|                                                                                                    |                                                              | Vulnerable Adults Training Module 2.0 (Español)                                                     |
| BULLETINS                                                                                                    |                                                              |                                                                                                    |
| <ul> <li>Ignore - Do not click box</li> </ul>                                                                                                    |                                                              |                                                                                                    |
|                                                                                                    |                                                              |                                                                                                    |
| USERS TO SHOW                                                                                                    | Users to Show                                                |                                                                                                    |
|                                                                                                    |                                                              |                                                                                                    |
| <ul> <li>The standard "Show users who were</li> </ul>                                                                                                    | Show only users who are currently active                     |                                                                                                    |
|                                                                                                    | <ul> <li>Show only users who are currently act</li> </ul>    | ive (including pending users)                                                                       |
| active any time from: 12/31/2023 to                                                                                                    | <ul> <li>Show only users who are currently per</li> </ul>    | nding                                                                                               |
| 12/31/2023" is correctly chosen.                                                                                                    | Show users who were active any time                          | from: 12/31/2023 🖼 to: 12/31/2023 🕮                                                                 |
|                                                                                                    |                                                              |                                                                                                    |
| <ul> <li>If in the process of updating your</li> </ul>                                                                                                    |                                                              |                                                                                                    |
| VIRTUS list you have added users                                                                                                    |                                                              |                                                                                                    |
| since 12/21/22 you should change                                                                                                    |                                                              |                                                                                                    |
| the ending data to the downey run                                                                                                    |                                                              |                                                                                                    |
| the ending date to the day you run                                                                                                    |                                                              |                                                                                                    |
| the report.                                                                                                    |                                                              |                                                                                                    |
|                                                                                                    |                                                              |                                                                                                    |
| SAVE REPORT (Optional)                                                                                                    |                                                              |                                                                                                    |
| • Change name to a customized name                                                                                                    |                                                              |                                                                                                    |
| so that the original template remains                                                                                                    |                                                              |                                                                                                    |
| and you have your evotorsized resent                                                                                                    |                                                              |                                                                                                    |
| and you have your customized report                                                                                                    |                                                              |                                                                                                    |
| saved as well                                                                                                    |                                                              |                                                                                                    |
|                                                                                                    |                                                              |                                                                                                    |
| Click "Export Report to CSV" to have                                                                                                    |                                                              |                                                                                                    |
| option to download report.                                                                                                    |                                                              |                                                                                                    |
|                                                                                                    |                                                              |                                                                                                    |
| <ul> <li>Open in Excel to view report.</li> </ul>                                                                                                    |                                                              |                                                                                                    |
|                                                                                                    |                                                              |                                                                                                    |

# Instructions for using Master Report Spreadsheet to fill out Form B

If you chose "—All Roles--, you will need to first sort column titled "Roles in Primary Location Only" by Employee and Volunteer and separate the lists. Apply instructions below to the two lists separately.

### Section 1:

Section 1A: Enter in the COUNT of those with a date in Column titled "Initial Training"

Section 1B: Enter in the COUNT of those without a date in Column titled "Initial Training"

Section 1C: Add 1A and 1B (should equal total number of active employees or volunteers)

Section 1D: Enter the COUNT of those with a date in column titled "Import: Criminal Background Check"

Section 1E: Enter the COUNT of those without a date in column titled "Import: Criminal Background Check"

**Section 1F**: Enter the COUNT of those with a date **AFTER 6/27/2022** in column titled "Code of Conduct" (Note: Dates before 6/27/2022 are no longer compliant)

## Section 2:

\*Choose the Data Menu and select "Filter" option. to create filter drop down menu at the top of each column.\*

For2A-2C -FIRST Filter Initial Training column as follows:

• Check only years 2018 and earlier ONLY – UNCHECK "blanks"

#### THEN:

**Section 2A**: Filter <u>Continuing Training</u> as below and enter COUNT of remaining names in Section 2A:

- Check years 2018 and earlier
- o Check 2023
- Check "(blanks)"

Section 2B: Filter Continuing Training as below and enter COUNT of names remaining in Section 2B:

• Check 2023 (and 2024 if applicable due to catching up)

Section 2C: Enter Difference of 2A-2B

OR

 $\circ$   $\;$  Filter by checking years 2018 and earlier only – then enter COUNT of names in 2C  $\;$ 

#### \*\*\*\*For Section 2D and 2E REMOVE ALL PREVIOUS FILTERS TO INITIAL AND CONTINUING TRAINING Columns\*\*\*\*

Section 2D – Filter column "Import: Criminal Background Check" as below and enter COUNT in 2D

- o Check 2023
- Note this will count initial new hire backgrounds from that year. It is fine to leave in, or you can subtract out manually

Section 2E – Filter column "Import: Criminal Background Check" as below and enter COUNT in 2E

- $\circ$   $\,$  Check all years 2018 and earlier  $\,$
- o Do NOT Check "(blanks)"